# 研究者として最低限知っておきたいデザインの基礎知識 ~日本語の発表ポスター制作のために~

長谷 芳樹 \*

# Fundamental Knowledge for Designing Academic Posters in Japanese

Yoshiki NAGATANI

# 1. はじめに

研究者にとって、学会や研究会の場で自らの研究成果を 発表することは、新鮮な知見・視点の発見や新たな共同研 究者との人脈形成,さらには研究資金獲得の面においても 極めて重要な機会である。特にポスター発表は参加者との 濃密な議論が期待できるものであり、単に成果を発表した という実績を一方的に得るだけのためのものではない。し かしながら、会場に座ってさえいれば次々と演者が入れ替 わる口頭発表とは異なり、ポスター発表では参加者にポス ターの前で足を止めてもらわない限り発表内容を伝えるこ とが出来ない。このため、研究成果そのものの重要性や適 切な演題名の設定、事前に配布される発表概要の充実はも ちろんのこと、デザイン面でも充分なクオリティーを持っ たポスターを掲示し、まずは参加者に関心を持ってもらわ なければならない。しかし,残念ながら筆者はこれまで数 々の学会で、この視点が欠けている、あるいは意思はあっ てもどうやって品質を向上すればいいのかがわからず途方 に暮れた痕跡を感じるようなポスターを数多く見てきた。

本稿では、研究者として最低限知っておきたいポスター デザインの基礎知識について、微力ながら筆者がこれまで に実践してきた知見を述べる。もちろんプロのデザイナー には遠く及ばないものの、最低限これらの観点を知ってい るだけでも大きく品質が向上するはずであるので、是非活 用していただき、美しい日本語のポスターを制作していた だきたい。本稿により、日本の学術研究が少しでも活発に なり、学術領域の発展に少しでも貢献できれば幸いである。

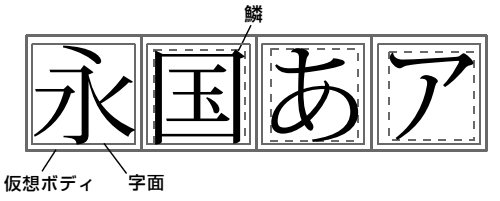

<sup>\*</sup> 神戸市立工業高等専門学校 電子工学科 准教授

# 2. フォントの基礎知識

美しいポスターを制作するためには、フォントの選択と 文字のレイアウト(第2~3章)、グラフや図の扱い(第4 章)、画像処理(第5章)、そして印刷時の留意点(第6章) など多岐に渡る知識が必要である。これらの知識は例えば 末尾の図1(a)に示すようなポスターと(b)に示すポスタ ーの違いの要因を把握し、自身で制作する際の指針とする ために有用である。まず本章では書体選びで考慮すべき歴 史的背景とフォントの基礎知識について述べる。

# 2.1 日本語書体の分類

日本に中国から朝鮮半島を経て漢字が導入されたのは3 ~4世紀であったと考えられており、その後、幕末までの 日本では写本や木版などによる書物が中心であった[1,2]。 幕末から明治初期に近代印刷術がもたらされたが、この頃 の金属活字としては明朝体が広く用いられた(日本語書字 の歴史については拙稿[3]も参照)。明朝体は毛筆楷書を水 平垂直構成で表現したものであり、横線が細く縦線が太い、 また横線の右端に「鱗(うろこ)」を持つなどの特徴がある (図2) [例えば:4,5]。明朝体は現代まで広く用いられて おり、主に長文や、比較的堅実なイメージを表現する題字 などに適する。欧文におけるセリフ付きの書体(ローマン 体など)と対応している。明治からの組版の歴史を汲む秀 英体(秀英舎、現在の大日本印刷)やオールドスタイルの 「かな」を持つ石井中明朝体(写研)をはじめ、Windows 付属のMS明朝(開発はリコー)や、LaTeX などでも使 われるリュウミン(モリサワ)などが明朝体である。

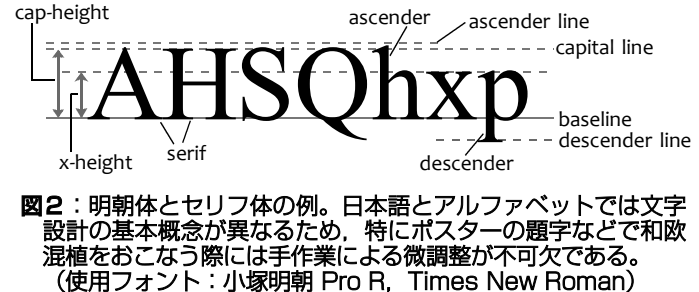

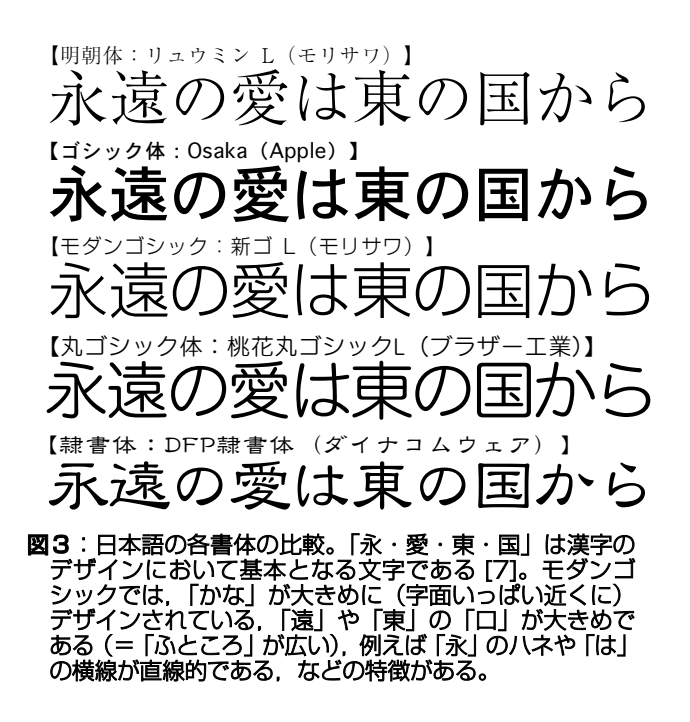

その後、明治10年代の後半に、明朝体をサンセリフ化(鱗 を取り去った)して縦横の線の太さを揃えたものとも、漢 の時代の書体を再現した隷書体を直線化したものとも言わ れる書体が考案され[6]、今日でも様々なバリエーションが 開発されて使用されている(図3)。この書体はゴシック体 あるいはゴチック体と呼ばれ、欧文におけるサンセリフ体 ("sans-serif"とは"セリフの無い"という意味)に対応す る。基本的にゴシック体は、線の太さ等が異なるだけで、 文字の骨格自体は明朝体あるいは隷書体と同様の構造と なっている。モリサワの見出しゴシック体 MB101、アド ビシステムズの小塚ゴシック,Windows と Mac OS にそ れぞれ古くから付属している MS ゴシックや Osaka など がこの範疇に入る。

これらに対し,文字の骨格構造そのものを新しい概念で 捉えた書体が1960年代に発表された[4]。この新しい系統 の書体群は「ふところ(文字中でエレメントに囲まれた空 間:図3キャプション参照)」を広くとるモダンスタイルを 持つ。明確な基準は存在しないようであるが,モダンスタ イル書体では文字を直線や簡素なエレメントあるいは極力 単純な曲線だけで表現している,「かな」が漢字と同等の大 きさを持つなどの例が多いようである。伝統的な明朝体や ゴシック体が書画の歴史を強く反映しているのに対し,モ ダンスタイル書体はシンプルで現代的な印象を与える。こ のモダンスタイル書体のうちゴシック系のものは「モダン ゴシック」や「新ゴシック」などと呼ばれ,現代の商用印 刷で使われている例を頻繁に見かける。写研のゴナE,モ リサワの新ゴ,字游工房(大日本スクリーン製造)のヒラ

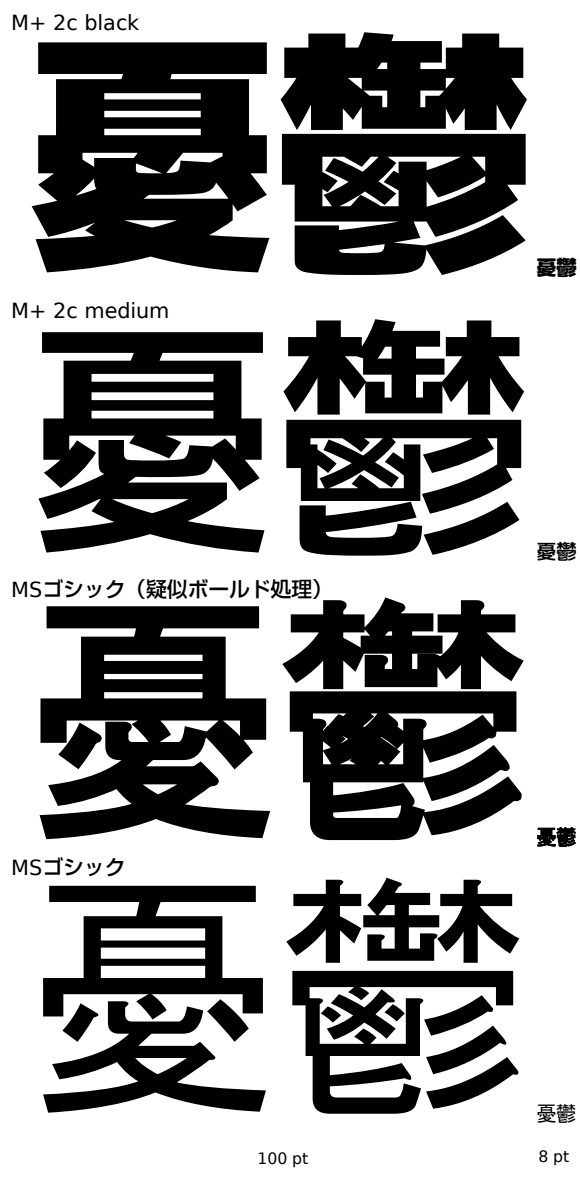

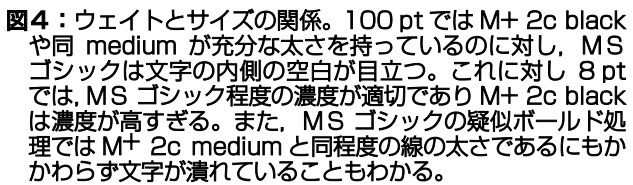

ギノ角ゴや Windows Vista 以降に付属のメイリオ, 無料のM<sup>+</sup>フォント [8] などはモダンゴシックに分類できる。

この他,手書きを模した楷書体や毛筆による走り書きで ある行書体,ゴシック体の角を丸めた丸ゴシック体など数 多くの書体があり,それらの歴史的背景と視覚的効果を考 慮して使い分ける必要がある。しかしながら,プロのデザ イナーであれば多数のフォントを状況に応じて使い分けれ ばよいが,高品質なフォントは高価であり,全ての研究者 が各種のフォントを取り揃えて使える環境は現実的ではな い。このため,現実的には無料あるいは安価に入手できる

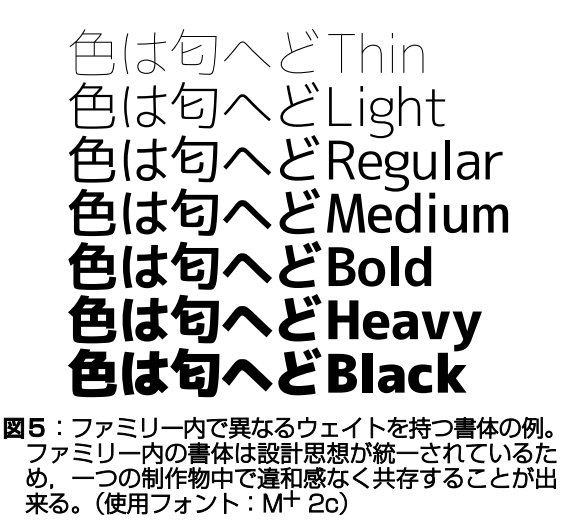

いくつかの選択肢から選ぶことになり、必要最低限のポス ター品質を実現するためのフォント選定は実際にはさほど 難しいものではない。これについては3.3~3.5節で述べる。

# 2.2 印刷サイズとウェイト

ポスターにおける文字の利用において最も大切なものの 一つに,書体の太さを示す「ウェイト」がある。大きな文 字ほど空白部分の面積が広くなるため,明確な意図がある 場合を除き,大きく印刷する文字ほど太いウェイトの書体 を用いるのが基本である。例えば10ポイント前後の小さな 文字に適切なウェイトと,ポスターの題字に用いるのに適 切なウェイトとは異なる(図4)。

同じ骨格からウェイト等を段階的に変えて作られたグル ープを「ファミリー」と呼ぶ(太さだけでなく,文字の幅 (ワイズ)のバリエーションや斜体などが含まれる場合も ある)(図5)。同じファミリーに含まれる書体は共通のコ ンセプトで設計されているため親和性が高く,一つの制作 物の中で共存した場合に統一感を保つことが出来る。した がって、ファミリー内にどんなバリエーションが用意され ているかがそのフォントをどのような用途で使うことが出 来るかの判断基準となる。

ファミリー内に複数のウェイトが用意されている場合, 太さを W2, W3 のように数字で表したり, L  $\rightarrow$  R  $\rightarrow$  M  $\rightarrow$  B  $\rightarrow$  H などの順に太さを表したりする場合が多いので, 仕上 がりサイズを考慮して適切なウェイトを選ぶ (図4)。迷っ た場合は, ポスターの題字であれば提供されている中で最 も太い書体かそれに近い書体を選べばまず間違いない。

なお、ウェイトの異なる書体は全体のバランスや細かい 部分の可読性を考慮して制作されており、単に細い書体の 線を太くしたものとは全く異なる(図4)。これに対し、例 えば Windows 付属のMS ゴシックあるいはMS Pゴシッ クは解像度の低いモニタ上にメニューやアイコンなどとし て表示したときの見やすさを優先して設計されており[9]、 ウェイトが1種類しか用意されていない。このため、この ようなフォントを題字などに用いることは困難である。か なりの数の研究ポスターでMS ゴシックあるいはMS Pゴ シックを太字にして用いている例を見かけるが、その場合 は 図4 に示すように疑似的にソフトウェアで太字化するこ ととなり(俗に「疑似ボールド処理」などと呼ぶ場合もあ る)バランスが崩れたり細部が潰れたりするため、特殊な 事情が無い限り不適切である。

# 2.3 カーニング

ウェイトの選択と同時に重要なのが,文字と文字の間隔 である。単に文字をタイプして並べただけでは視覚的な間 隔が揃わないため,特に題字などではできるだけ微調整を 施した方が良い。文字の間隔を調整することをカーニング と呼ぶ。図6(a)の例では,欧文が和分より小さかったり, 例えば「科学と」と「Nippon」の間が詰まって見える,平

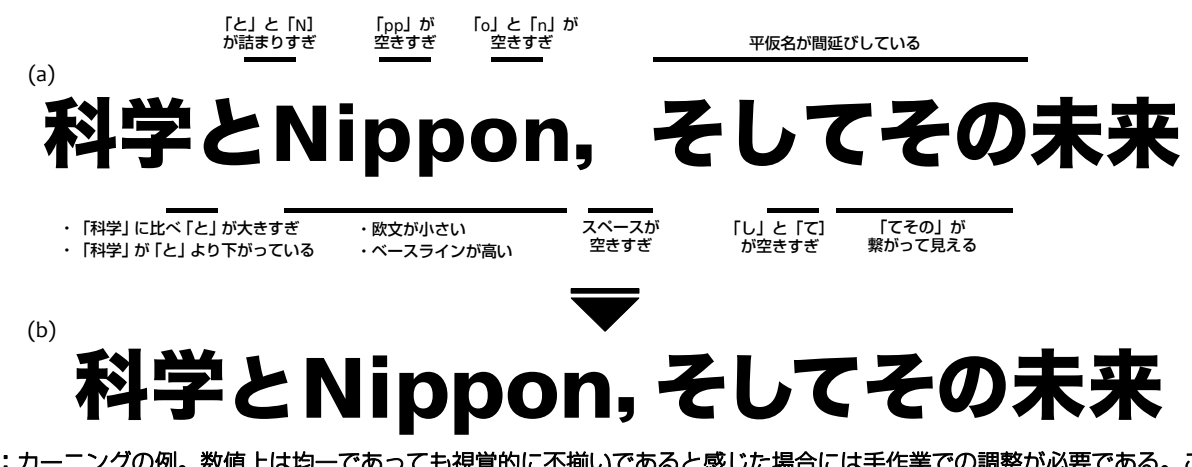

図6:カーニングの例。数値上は均一であっても視覚的に不揃いであると感じた場合には手作業での調整が必要である。この 例では和文と欧文のバランス等についても調整を施した。(使用フォント:ヒラギノ角ゴ Std W8, DejaVu Sans Bold) 仮名の「そしてその」の間隔がまちまちである,などのた め少々読みづらい。この文字列に対し,文字の間隔,文字 のサイズ,ベースライン(上下の位置)などを調整すると, すっきりして読みやすさが向上する(図6(b))。

各アプリケーションでカーニングをおこなうには,下記 の項目を設定すればよい。

### Adobe Illustrator, InDesign

調整したい位置にカーソルを置いて[Alt]+[←→],ある いは「文字設定」ウィンドウの「▲」の項目(図7) で数値で設定できる(ウィンドウは[Ctrl]+[T]で呼び出 せる。この項目が存在しない場合は右上の矢印をクリッ クして「オプションを表示」を選択すればよい)。

|             | 44   X         |
|-------------|----------------|
| ◆文字 段落 C    | )penType 🛛 🔹 📲 |
| 小塚ゴシック Pro  | •              |
| н           | -              |
| n 🖨 72 pt 👻 | A (126 pt) -   |
| 100% 🚽      | T 🚔 100% 👻     |
| Aţv (≑) 0 → | ₩ 🗣 - 5 👻      |
| \$ 0% ▼     | •              |
| _あ 自動 -     | ▶ 自動 ▼         |

図7: Adobe Illustrator のカーニング機能。

#### Inkscape

オープンソースのベクトル系グラフィックソフトウェ アである [10]。Illustrator と同様に,調整したい位置に カーソルを置いて[Alt]+[←→]で調整できる。設定をデ フォルトに戻す場合は「テキスト」メニューの「手動 カーニングの除去」。

### Microsoft PowerPoint 2007 以降

「フォント」ダイアログボックスの「文字列と間隔」 で調整できる(**図8**)。(PowerPoint 2003 以前にはカ ーニング機能が存在しないのでポスター制作には推奨 できない)

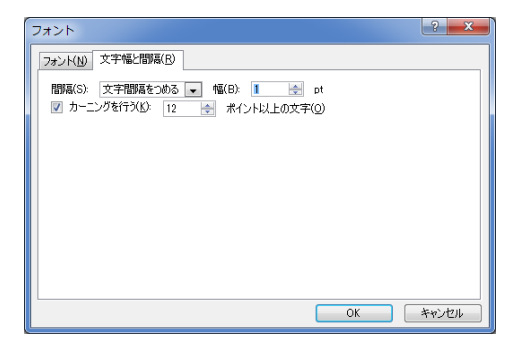

図8: PowerPoint 2010の文字間隔設定画面。

### Apple Keynote

「フォーマット」メニューの「フォント」 – 「トラッ キング」で間隔の増減がおこなえる。

### 花子(JustSystems)

「文字」メニューの「文字属性」ダイアログボックス の「字問」で設定できる。

### **Microsoft Expression Design 4**

Miscosoft が無償で公開しているグラフィックソフトウ ェアである(日本語版も用意されている)[11]。調整し たい文字を選択して、「プロパティ(表示されていない 場合は「ウィンドウ」メニューの「プロパティ」)」の 「テキスト」の中の「トラッキング」で調整できる(図9)。

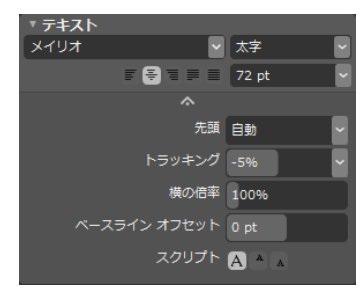

図9: Microsoft Expression Design でのトラッキング。

ここで重要なのは、ソフトウェア上での設定や数値に頼 らず、視覚的に得た感覚だけを頼りに調整することである。 拡大表示してモニタから離れてみたり印刷して遠くから眺 めたりすることも有効である。この地道な努力はポスター の閲覧者から意識されることはないが(そもそも意識させ ないことが肝要である)、発表会場にいる参加者に興味を持っ てもらうための障壁は確実に下がっているはずである。

### 2.4 和文と欧文の混在

ところで、日本語のポスターであってもその中には和文 と欧文が混在することが普通である(和欧混植と呼ぶ)。和 欧混植では和文と欧文の書体が充分に馴染むことが肝要で あり、互いのバランスを取るのに大きな苦労が発生する。 通常はゴシック体にはサンセリフ体、明朝体にはセリフ体 を合わせるが、このとき、和文書体と欧文書体から受ける 印象が似通っており、なおかつ視覚的なウェイトも揃って いる、さらにベースラインまで適切な位置関係である、と いうような組み合わせはまず存在しない(図6(a))。例え ば学会ポスターではMS Pゴシックに Arial を組み合わせ たような例が散見されるが(もちろんここから適切な調整 を施せば不可能ではないものの)、この組み合わせは調整を 施す素材として難易度の高い選択肢である。

この問題の最大の要因は、和文書体が正方形の仮想ボデ ィを基準にデザインされているのに対し、欧文書体ではベ ースラインを基準に x-height (小文字 x の高さ) や cap-height (大文字 H などの高さ) などを規定してデザイ ンされており、書体設計の基本概念が全く異なることであ る(図2)[例えば:4,5,7]。このため,任意の和文書体と 欧文書体を組み合わせるためには慎重に微調整を施す必要 が出てくる。この問題を最も手軽に解決するのが,特定の 和文との組み合わせを前提に制作された欧文書体(従属欧 文書体などと呼ぶ)を含むフォントを用いることである。 従属欧文書体は純粋な欧米文化圏の書体として設計されて いるわけではないために文章に使うと読みづらいケースも あるが,和文の題字などの中で数単語程度に用いる場合に は通常は問題ない。従属欧文書体を用いた場合は無調整で もある程度の統一感が得られるので,ここからカーニング 等を微調整すればよい(図6(b))。現実的に利用可能なフ ォントの例については3.3~3.5節で述べる。

# 3. 文字レイアウトの実際

### 3.1 書体選択の基本方針

特にデザインに自信のある場合などには空間を広く取っ ておいて敢えて細身の書体をタイトルに用いるような方針 もあり得るが、明確な意図が無い場合はタイトルには太め の書体を選択するのが無難である。タイトル以外の大見出 しや小見出しにも同系統の書体を使用して統一感を得たい ことも考えると、複数のウェイト(最低2種類,可能なら ば3種類以上)が用意されているゴシック系のファミリー 書体を用いるのが最も手軽である。

本文はできる限り文章ではなく箇条書きと体言止め、で きれば図示も併用して記述した方が閲覧者の負担が少なく、 ポスターに長く目を留めてもらえる可能性が上がる(本稿 末尾の図1)。このとき、細身〜中程度の書体を2ウェイト ほど用意し、本文と強調したい部分で使い分けるのが容易 で効果的な方法である。文字強調目的でのアンダーライン は禁じ手であり、強調したい部分には軽く色を付ける(3.6 節参照)かウェイトの異なる書体を用いるべきである。

どうしても長文を記述する必要がある場合など,本文に 明朝体を選択するケースもあり得るが,明朝体は横線が細 いためにポスターから少し離れて閲覧した場合に視認性が 低下する可能性があるので,明朝体を用いる場合には通常 の文書で用いるものよりは太めのフォントを選択した方が 安全である。

### 3.2 文字の効果的な使い方

これまで述べたように、1枚のポスター中では同じファ ミリーに属する書体を用いることが第一の選択肢である。 場合によってはゴシック系と明朝系をそれぞれ1ファミリ ーずつ使うこともあるが、それ以上にむやみとファミリー を増やすと散漫な印象を与えるポスターになりやすい。

また、サイズやウェイトはある程度大胆に選択した方が 目に留まりやすい作品に仕上がる可能性が上がる。例えば 図1の例では、タイトル:大見出し:本文のフォントサイ ズの比(ジャンプ率と呼ぶ)が、(a)では 1.9:1.1:1.0、(b) では 3.0:1.8:1.0 である。一般に、ジャンプ率が高いほど 活力を感じさせる仕上がりとなる(逆に、ジャンプ率が低 いと落ち着いた印象となる)。さらにこの例では題字に太い 書体を選択しているので、視覚的には数値以上の差違があ るように見える。他方で、参考文献や注釈など、発表内容 の流れとは直接関係無いが念のために記載しているような 情報は、思い切って小さなフォントを用いたりグレー色で 記述しても構わない。細かい部分にまで興味を持っている 閲覧者であれば少々目立たない文字であっても近付いて読 んで貰えるからである。小さなモニタ上で作業していると メリハリのないポスターを作ってしまいがちであるが、少 々やり過ぎだと感じるくらいが適切であることも多い。

### 3.3 OS 付属のフォント

Mac OS X 付属のヒラギノ角ゴでは3ウェイト (Pro/ProN W3, Pro/ProN W6, Std W8), Windows Vista 以降に付属のメイリオでは2ウェイトが用意されてい る。いずれもモダンゴシック系の書体であり,例えばポス ターの題字と見出しなどに使い分けることができる。なお, Windows には Meiryo UI というフォントも用意されてい るが,これはメイリオをベースに GUI (グラフィカルユー ザインタフェース) 用に文字幅等を調整したフォントであ り,特に意図がない場合には通常のメイリオを利用する。

### 3.4 日本語のフリーフォント

日本語で用いられる漢字には、小学校6年生までに学習 する教育漢字だけで1,000字程度、実用上必要な漢字を含 めると1万字以上が存在する。欧文書体はアルファベット およびいくつかの記号をデザインすれば一通りは作成でき るが、和文書体の制作にはそれ以上の多大な労力が必要で ある。一つの書体を作成するにはプロの手によっても2~ 3年掛かるのが普通であり[12]、無料あるいは安価に入手可 能で、かつ文字数が充分に揃っているスタンダードな和文 フォントは非常に限られているのが実状である。有償フォ ントの中には一部を無償公開しているものもあるが、無償 使用の範囲を教育漢字や JIS 第一水準漢字に限定している ケースがほとんどであり、学術ポスター作成用途には堪え ないことが多い。

学術用途にも使える高品質なゴシック系フォントとして

は、グラフィックデザイナーの森下浩司氏による  $M^+$ フォ ント [8] と Adobe 社と Google 社が共同開発して 2014 年 に公開した源ノ角ゴシック(Source Han Sanss)[13] が挙 げられる。

M<sup>+</sup>フォントはモダンゴシック系に分類される書体であ り、商用目的でも無償で使用できる。図5に示す通り Thin から Black までの7ウェイトが用意されており、さらに各 ウェイトに対応する従属欧文書体を持つ(従属欧文書体は 複数用意されており選択できる)。M<sup>+</sup>フォントはコンスタ ントに開発が続けられており、収録文字(グリフ)数は本 稿執筆時点(2014年8月)で4,800文字となっている。特 殊な文字はまだ収録されていない場合もあるが、概ね問題 なく使用できるであろう(例えば図1(b)の例では和文を 全て M<sup>+</sup>フォントで組んでいる)。

源ノ角ゴシック(Source Han Sans)も7ウェイトが用 意されている現代的な高品質ゴシック系フォントで、 Apache ライセンスの元で無償で利用できる。オリジナル は OpenType フォーマット(アプリケーションによっては 使用できなかったり後述のフォント埋め込みなどに制限が あったりする場合がある)で公開されているが、対応アプ リケーションの多い TrueType フォーマットに変換すると ともにプロポーショナルフォントも用意するなど使いやす いように手を加えた源真ゴシックが自家製フォント工房 [14] の手によって公開されており、同じく Apache ライセ ンスの元で無償で利用できる。

なお、M<sup>+</sup>フォントに含まれない文字を既存の別のフォン トで置き換えたフォントも公開されているが、例えば MigMix [15] では regular と bold の2ウェイトしか用意さ れていないため、本稿で対象としているポスター制作用途 にはあまり適さない。特殊な文字を使用する必要がある場 合には 3.5 節で紹介しているフォントの使用も併せて検討し て頂きたい。

### 3.5 ソフトウェア等に付属の日本語フォント

Microsoft Office (Office for Mac 2011を含む)には HG 明朝 BとE, HGゴシックMとE, およびHG 創英角ゴシ ック UB 等が付属している (開発はリコー)。HG の後の1文 字は文字ピッチを表しており, HG は和欧とも等幅, HGS は欧文のみプロポーショナル (文字毎に幅が違う), HGP は和欧ともプロポーショナルである。通常は HGP の書体を 用いればよい。ウェイトは M=Midium, B=Bold, E=ExtraBold, UB=UltraBold であり, この順に太くなる。 HG ゴシックおよび明朝の各2書体はウェイト違いのファミリ ー書体である。HG 創英角ゴ シック UB は別ファミリーである が, 題字などに使用できる太さを持つ。

Abode Illustrator には小塚ゴシックと小塚明朝が付属している。それぞれ ExtraLight から Heavy までの6ウェイトで展開されており,利用価値が非常に高い。学生・教職員個人版であれば2万円台で購入できるため,高品質なフォントファミリーを安価に入手するための有力な選択肢である。

また, JustSystems の一太郎の上位バージョンにも, 単 体で購入すると高価なフォントが無償で付属していること が多い。近年はバージョンアップの度に異なるフォントが 付属しているため(過去のバージョンに付属していたフォ ントは継続して使える), 望みのフォントが付属しているバ ージョンを選んで購入することにも価値がある。

ブラザー工業のプリンタに付属している和桜明朝(2ウ ェイト展開)と美杉ゴシック(3ウェイト展開)も有用で ある。これらのフォントは同社のデザイン部門が自社で開 発したものであり、ページプリンタ内蔵用からラベルプリ ンタ、さらにはミシンにまで使う文字の基礎として用いら れている[12]。

この他, 各社の様々なソフトウェアやハードウェアに高 品質なフォントが付属している場合も多く, 選定にあたっ ての一つの判断基準としてみるとよい。

### 3.6 色の使い方

文字や図表に黒以外の色を使う場合には、あまり明度の 高くない(濃い)色の中から、トーンが似通っていて、か っ互いに弁別が容易な2~3色を選んで使い分ける。一枚 のポスター中では色数を増やしすぎず、選んだ2~3色を 文字や図、矢印などの部品すべてで共通して用いる。

色の選択においては、明度の高い黄色などを用いてはい けないのは当然であるが、明度が適切であっても例えばい わゆる RGB 表示での青(RGB 値で0%,0%,100%)と緑 (同0%,100%,0%)では全く異なるトーンを持つため注 意が必要である。RGB 値や CMYK 値は視覚的に得られる 感覚量とは原理的に対応していないので[16]、感覚量と対応 した表色系である HSB(色相・彩度・明度)(HSL や HSV とも呼ばれる)や Lab(明度・赤-緑・黄-青)値を参考に する(図10)か、あるいは適切なモニタ上に表示された 色を自身の目で見て判断しなければならない。

| 単一色      |                   |       |
|----------|-------------------|-------|
| RGB      | HSL CMYK ホイール CMS |       |
| <u>H</u> |                   | 158 🛓 |
| <u>s</u> |                   | 223   |
| L        | Ă                 | 87    |
| A        | )                 | 255 🛓 |

図10: Inkscape のカラーピッカーの例。HSL値を指定し て色を選択できる。トーンの近い色を選びたい場合、まずS (彩度)とL(明度)を固定した状態でH(色相)を回転 して大まかに決定する。その後、SとLを微調整すれば比 較的容易に望みの色をピックアップできる。

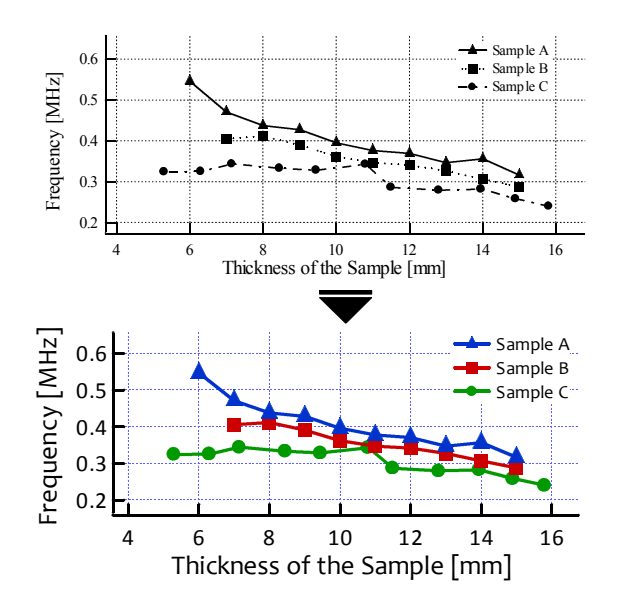

図11:ポスターに貼り付けるグラフにも相応の注意が必要 である。プロットを大きくする、グラフや軸の線を太くす る、軸の名前や数値のフォントを大きくする、などが有効 である。また、複数のデータを一つのグラフに示す場合は、 基本的にはカラー化することが望ましい。

# 4. グラフの扱い

グラフについても, 論文や予稿中で用いるものとは別の 点に留意して作成しなければならない。論文や予稿とは異 なり, ポスターではグラフからデータを精密に読み取れる 必要はない半面, 少し離れた位置からでも短時間で概略を 判読できなければならない。予稿などからそのまま流用し てポスターに貼り付けるのは怠慢である。

図11に例を示す。まず,プロットを大きくし,線も太 くする。ポスターではまずは大まかな傾向を把握するのが 第一の目的であるので,論文中では通常は用いないような 太さを選択してもまず問題ない。こうすることで,視認性 が向上するだけでなく存在感も増すため好都合である。縦 横の軸も太くすればさらに効果的である。

さらに、一つのグラフ中に複数のデータがある場合、プ ロットや線分をカラーにする。カラー化すると、傾向が一 目でわかるだけでなく,凡例との対応も一目瞭然となる。 モノクロ印刷が前提の論文などでは点線や破線で区別せざ るを得ないが,ポスターに黒の点線などを用いる理由は無 い。カラーであってはならない特段の事情が無い限りはカ ラーを併用して描く方が効果的である(色の選定について は 3.6 節参照)。もし同じポスター中に複数のグラフや説明 図などがある場合は,対応するデータ同士でプロット形状 や使用色を統一するべきであるのは言うまでもない。

各軸の説明は本文と馴染むフォントを用いてサイズも大 きくする。凡例や軸の数字も忘れずに統一する。論文では 論文用の,ポスターではポスター用の,それぞれ適切なバ ランスがある。この手間を惜しまないことで,閲覧者がそ のポスターから受ける印象が向上するはずである。

# 5. 画像・図表の扱い

印象的なポスターには写真などの画像の利用も有用であ るが、画像が小さい、画像は大きくても肝心の被写体が小 さい、画質が悪い、色が悪いなどの問題を抱えたポスター が散見される。ここではポスター制作のための画像処理の 基本について述べる。

### 5.1 色味・コントラスト・シャープネスの調整

カラー写真をポスターに貼り付ける場合,まずは色味が 自然であることが重要である。特に,蛍光灯や白熱灯の下 で自動ホワイトバランスモードで撮影した写真などではほ とんどのケースで調整が必要である(「色かぶり」などと呼 ぶ)。色かぶりのある画像は非常に「汚く」見えるため,で きるだけ多くの参加者にストレス無く見てもらえるポスタ ー制作のためには色調整を施した方がよい。

理想的にはカラーマネージメントされているかカラープ ロファイルが提供されている専用のモニタ等を用いて調整 するのが最善であるが、色そのものが重要な意味を持つよ うなテーマで無い限りは、研究発表のためにそこまで必要 となることはない。ただし、安価もしくはビジネス用途に 特化したようなノートPCなどでは色味の確認が困難な場 合も多い。このような場合は、できれば手持ちの中で最も 品質の高いモニタを用いて、ブライトネスとコントラスト を最大に設定した状態で作業する。もしモニタに sRGB エ ミュレーションモードなどが用意されていればそのように 設定する(Windows の場合、特に設定をしない場合はほと んどのアプリケーションが sRGB モニタを前提に動作す る)。その上で、著名なウェブサイトなどに掲載されている 写真の色味などと見比べながら調整作業をおこなえば、方 向性を大きく誤ることはない。

ホワイトバランスの調整には、手動で画像中の白色ある いは灰色の点を指定すれば自動で調整してくれる機能が最 も簡便である(白色あるいは灰色だと思われる点を手当た り次第クリックしてみて、最善だと思うポイントを採用す ればよい)。この機能が無い場合、蛍光灯によって緑かぶり している場合は赤を強める方向に、逆に白熱灯によって赤 かぶりしている場合は青を強める方向に調整をおこなう。

さらに、画像全体が暗い場合やコントラストが不充分で ある場合も調整をおこなう。コントラストを調整する機能 を用いて視覚的に調整してもよいが、例えば 図12のよう にヒストグラムが表示できるソフトウェアの場合、ヒスト グラムが左右に満遍なく分布するように調整するのが容易 である。判断に迷った場合はやはり著名なウェブサイトな どに掲載されている写真のコントラストを基準とすると大 きな失敗はなくなる。

#### Adobe Photoshop

「イメージ」メニューの「色調補正」-「レベル補正」 で白点を指定した補正がおこなえる(22)。コントラ ストも同画面で▲と△を移動することにより調整する。

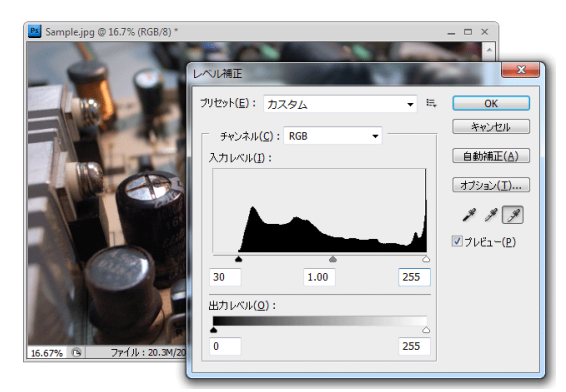

図12: Adobe Photoshop のレベル補正機能。白点を手動 で指定する機能を使えば容易にホワイトバランスを補正可 能である。また、ヒストグラムが左端(黒)から右端(白) まであまり偏りなく分布している状態が標準的なコントラ ストである。画面の例ではシャドウ部分が浮いていてコン トラストが低かったため、黒の点を▲で補正している。

#### GIMP 2

フリーのペイント系画像処理ソフトウェアである GIMP [17] にも白点の指定機能がある。「色」メニュー の「レベル」ダイアログ内「 ▲」アイコンで指定でき る。コントラストも同画面で▲と△を移動して調整する。

#### Microsoft Expression Design 4

「プロパティ(表示されていない場合は「ウィンドウ」 メニューの「プロパティ」)」の「エフェクト」画面右 下の「fx」の中の「カラーの調整」-「カラーバランス」 に用意されている「光源」で調整できる。ここで設定 する数字は色温度K(ケルビン)であり,黒体放射軌 跡上で色味を調整できる非常に便利な機能である。白 熱灯やハロゲン電球では低い値を,昼光色の蛍光灯や 曇天の場合は高い値を指定すればよい。

### 5.2 画像のトリミング・解像度

実験装置や試料などの写真を撮影する場合,学術的な記録が目的であるので通常は上下左右のマージンに余裕を持って広めに撮影することが多いが,そのままではポスター発表には適さない。ポスター画面の限られた面積の中で最大限の効果を発揮するためには,画像をトリミング(一部分の切り出し)し,できる限り被写体のみに視線が誘導されるように明確に提示することが必要である。周囲の環境も含めて伝えたいのか装置や試料そのものを伝えたいのかを考え,用途に応じてできる限り狭く(被写体を大きく)トリミングする。少々はみ出しても構わないので大胆に加工することが効果的である。

また、画像の解像度にも注意が必要である。ある程度ポ スターから離れて閲覧する場合でも最低 150 dpi 程度 (dpi :1インチあたりのドット数),ある程度近づいて見ること も考えればできれば 200 dpi 程度の解像度を確保したい (発 表内容に直接関わるような特に重要な画像であれば 200 ~ 300 dpi)。例えば仕上がりサイズ 20×20 cm で 200 dpi を 確保するためには、1,600×1,600 px 程度、すなわち 250 万 画素程度の素材が要求される。安価な PC のモニタでは 100 万画素程度のものも多いので、仮に画面上では綺麗に見え ているとしても印刷には堪えないケースも多いため注意が 必要である。特に、縮小して保存してある写真や携帯電話 などでの撮影、ウェブサイトなどからダウンロードしてき た素材等を利用する場合などには必ず解像度を確認する必 要がある。(仕上がりサイズ[cm]=ピクセル数・dpi × 2.54)

各アプリケーションでトリミングと解像度調整をおこな うには、下記のように操作すればよい。

#### Adobe Photoshop

ツールバーの「切り抜きツール(**4**)」を選びマウスで 範囲指定して「Enter」でトリミング実行。その後,「イ メージ」メニューの「画像解像度」でサイズを調整で きる。ピクセル数と解像度および仕上がりサイズが相 互に自動計算されるため,必要なサイズを割り出すの にも便利である。

#### GIMP 2

ツールボックスの矩形選択(□□)を選びマウスで範囲 指定した後,「画像」メニューの「選択範囲で切り抜き」 でトリミングをおこなえる。画像サイズの変更は,「画 像」メニューの「印刷サイズ」または「画像の拡大・ 縮小」でおこなえる。

#### **Microsoft Expression Design 4**

「オブジェクト」メニューの「イメージ」 – 「イメー ジ オブジェクトの作成」でマウスで範囲指定すれば、 トリミングと解像度調整が同時におこなえる。完成し た画像は「ファイル」メニューの「エクスポート」で 任意のフォーマットに出力できる。

#### Adobe Illustrator, Inkscape, PowerPoint

Illustrator, Inkscape, PowerPoint 2007 以降等では、 ポスターに画像を貼り付けてから任意の形状にトリミ ングすることも可能である。この場合も5.1,5.3節の 作業をおこなってから貼り付ける。Illustrator と Inkscape では、トリミングしたい画像に重なるように パス(長方形等)を描いてから、パスと画像の両方を 選択して「右クリック」メニュー「クリッピングマス クを作成 (Illustrator) / クリップを設定 (Inkscape)」 を選べば重なっている部分のみが残るように切り取ら れる。PowerPoint では「書式」 リボンの「トリミング」 を選択すればマウス操作でトリミング量を指定できる。

### 5.3 画像のシャープネスの調整

色味とコントラストの調整および解像度の指定が終わっ たら、最後にシャープネスを調整する。印刷物として掲示 する場合、シャープネスが高めの方が見栄えが良い場合が 多い。携帯電話やコンパクトデジタルカメラで撮影した写 真の場合はオリジナル状態でも必要以上にシャープネスが 高いケースもあるので一概には言えないが、画面上でくっ きりと見えていないと感じたらシャープネス調整を試す価 値がある。

#### **Adobe Photoshop**

「フィルタ」メニューの「シャープ」 - 「アンシャー プマスク」が自由度が高い。画像の解像度や撮影状態 によるが、半径を 0.5~数ピクセル程度、適用量を 50~ 200%程度の間で効果を見ながら決定する(図13)。

| アンシャープマスク        | ×                       |
|------------------|-------------------------|
| E 20% t          | <br>キャンセル<br>マ ブレビュー(P) |
| 量(A): 100 %      |                         |
| 半径(R): 0.7 pixel |                         |
| しきい値(T): 0 レベル   |                         |

図13: Adobe Photoshop のアンシャープマスク機能。結 果をプレビューしながら微調整できる。

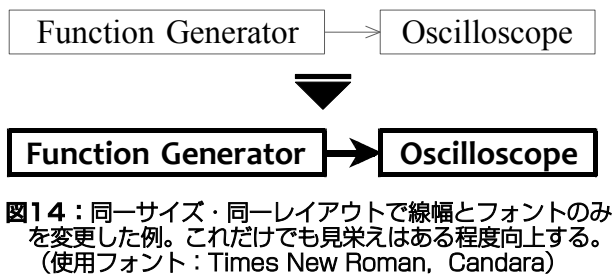

#### GIMP 2

「フィルタ」メニューの「強調」 - 「アンシャープマ スク」を用いる。半径を0.5~数ピクセル程度、量を0.5 ~2.0 程度の間で効果を見ながら決定する。

### **Microsoft Expression Design 4**

「プロパティ」の「エフェクト」画面右下の「fx」の中 の「エフェクト |- 「アンシャープ マスク |を用いる。 半径を 0.5~数ピクセル程度, 量を 0.5~2.0 程度の間で 効果を見ながら決定する。

#### 5.4 図表の描画

図表の描画についても、発表媒体がポスターであること を意識した準備が必要である。

ここでも繰り返しとなるが、図表の線も初めは過剰だと 感じるくらい太めのものを選択した方が結果的に見栄えが 良いことがほとんどである。実験系やブロック図などをシ ンプルに記述する場合でも、充分に太い線に変更するだけ で視認性と存在感が増すため、図表を論文や予稿から流用 する場合でも少なくとも文字と線の太さだけは調整を施し たい(図14)。理想的には図1に示すように, 直感的に 把握できるようなイラストなどに書き直した方が親切であ ることは言うまでもない。また、複数の図表や矢印などの 部品がある場合は極力統一された太さ、色などを選択し、 散漫な印象となることを避ける。

やむを得ず細めの線を用いる場合でも、各アプリケーシ ョンで選択可能な最も細い線は用いてはいけない。通常の PC 用モニタの解像度は 100 dpi 以下であり、細い線を仕上 がりと同じ太さで表示することは出来ない。このため、画 面上ではある程度の太さがあるように見えていても、印刷 してみると近付いて見ないと存在が確認できないような極 細線となっているという例を数多く見かける (図14)。細 い線を用いた場合には印刷前にモニタ上で充分に拡大表示 して、適切な太さであることを確認しなければならない(も し誤って1 dot などの線を選択していれば、どれだけ拡大表 示しても画面上の太さが変わらないため判別可能である)。

図表の色使いについては、3.6節で述べたポイントに従っ て色を選択して用いる。

# 6. 印刷

### 6.1 PDF ファイルの扱い

大判プリンタで自力で印刷する場合や印刷業者に依頼す る場合に,印刷環境側にはアプリケーションや使用フォン トが用意されていないことがほとんどであるので,自身の PC 側でフォントを埋め込んだ PDF ファイルを用意するケ ースが多い。このとき,特に次の A と B の2点に注意が必 要である。

#### A. フォントの埋め込み

作成する PDF に全てのフォントを埋め込む必要がある。 Adobe Acrobat であれば、印刷画面のプリンター選択で「詳 細設定」を開き、「PDF 設定」のリストから「高品質印刷」 または「プレス品質」を選択する(図15 左)。印刷原稿作 成時には「標準」や「スクリーン」の設定は用いてはいけ ない。「高品質印刷」等を選択することにより画質等の各種 設定がなされるとともに、全てのフォントが埋め込まれる 設定が有効になる。念のため、すぐ横の「編集」を開き、「フ ォント」の中の「全てのフォントを埋め込む」にチェック が入っていることを確認すると安全である(図15 右)。 Acrobat 以外のソフトウェアでも大抵はフォントを埋め込 む設定があるので必ず確認する(英語版では例えば "embed all fonts" などと表記されることが多い)。

作成した PDF ファイルに全てのフォントが正常に埋め込 めていることの確認は、「ファイル」メニューの「プロパテ ィ」 - 「フォント」で、全てのフォントが「(埋め込みサブ セット)」になっていることを確かめればよい(図16)。

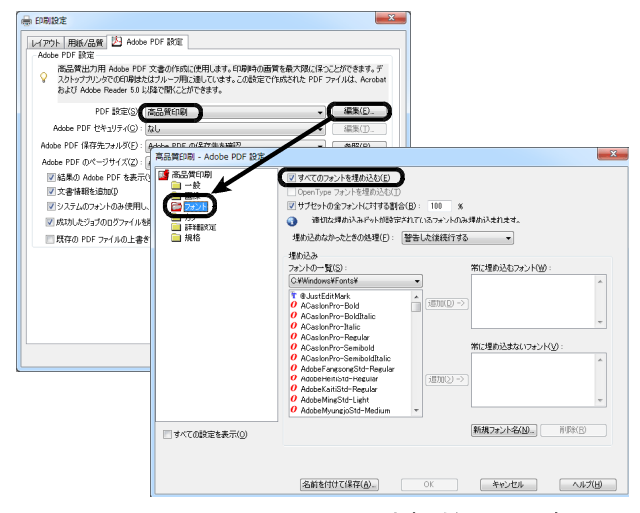

図15: Adobe Acrobat でのフォント埋め込みの設定。

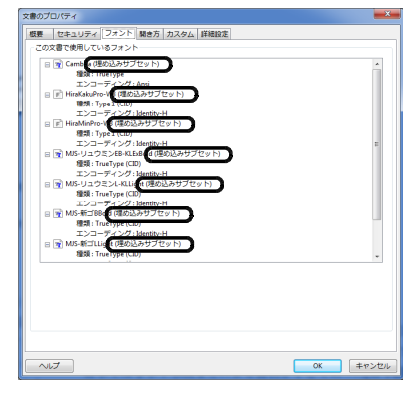

図16: Adobe Acrobat でのフォント埋め込みの確認。

PowerPoint から直接 PDF を書き出した場合もフォント 埋め込みは可能である(「オプション」の「ISO 19005-1 に 準拠」をチェック)が、一部のフォント(OpenType フォ ント)が埋め込めないことと、下記 B の設定ができないた め推奨できない。原稿を PowerPoint で作成した場合でも Acrobat などの外部のツールで PDF 化した方が良い。

Illustrator では全てのテキストを選択した状態で「文字」 メニューの「アウトラインを作成」を実行してから書き出 す, Incscape では「テキストをパスに変換」にチェックを 入れて書き出すと、文字が全てベクトルデータに変換され てフォントの埋め込みが不要となるため安全である。

### B. 画像の解像度調整・圧縮

多くの PDF 作成ソフトには、文書内に含まれる画像の解 像度調整および画像圧縮の機能が備わっている。この機能 はウェブなどで公開するファイルを作成するためには便利 であるが、注意しないとせっかく元の画像が高画質でも低 解像度・低画質に変換されてしまう場合がある。

特に、例えば元の原稿を A4 サイズなどで作成しておき、 印刷段階で望みのサイズ (A0 や A1 など)に拡大印刷しよ うと考えている場合は手動での設定が必須である。PDF 作 成ソフトは元原稿サイズ (A4) で必要充分な画質に自動設 定してしまうため、印刷時に拡大すると解像度不足となる ためである。例えば Acrobat で「高品質印刷」または「プ レス品質」を選択した場合、必要以上に高解像度の画像は 自動的に 300 dpi にダウンサンプルされる。A4 サイズで 300 dpi であれば、仮にこれを A0 サイズに拡大すれば 75 dpi 相当となって解像度が不足する (200 dpi 程度確保する のが望ましい)。この問題を解決するためには、はじめから 元のファイルを仕上がりサイズ (A0 など)で作成するか、 拡大印刷が前提であれば 図17 に示す2カ所(「画像」の 「ダウンサンプル」)を 1200 dpi などに設定する必要があ る(もしくはダウンサンプルを「オフ」にしてもよい)。 画像の圧縮については、Acrobat で「高品質印刷」また は「プレス品質」を選択していれば自動的に最高画質(低 圧縮率)に設定されるので、そのままで問題ない。Acrobat 以外のソフトウェアを使用する場合には、手動で最高画質 ("低圧縮率"や"最大ファイルサイズ"などと表記されて いる場合もある)に指定するか、予め用意されているプロ ファイルの中で最高画質と思われるものを指定するとよい。

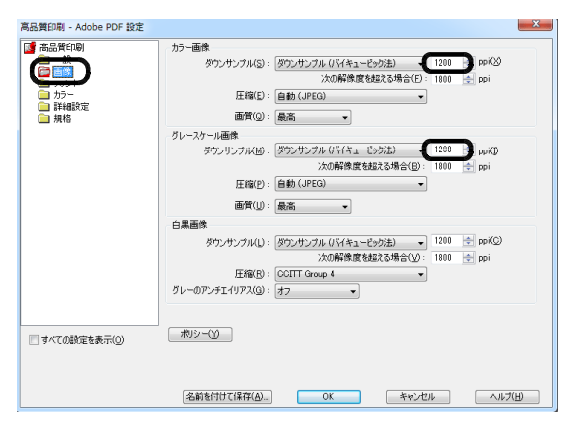

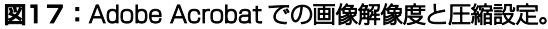

#### カラー設定について

PDF ファイルのカラー設定については、デザイン関係 の書籍やウェブサイトによっては CMYK 化やカラープロ ファイルの埋め込み、あるいは ISO 規格に準拠したフォー マット (PDF/X-1a など)でファイルを作成するように指 南している例もあるが、長尺プリンタなどで学術発表ポス ターを印刷するという用途であれば、特段の設定はせずに 「高品質印刷」または「プレス品質」のデフォルト設定の ままで作成すれば問題が生じることはまずない。カラーマ ネージメントには相応の知識と経験と機材が必要であり、 よほど厳密な色合わせが必要でない限りは、色調整はプリ ンタドライバに任せた方が最終的な結果が良好である場合 がほとんどである。

もちろん,外部の業者に印刷を依頼する場合は指示に従っ て適合したフォーマットでの入稿が必要であるが,その場 合もAとBに示した操作は必ずおこなう。

#### 6.2 用紙の選定

最後に,用紙選択の留意点について述べる。用紙の厚さ には厚手から薄手まで各種が用意されており,表面の仕上 げにも光沢,半光沢,絹目,そして普通紙などの様々な用 紙がある (メーカー毎に呼称は異なる)。さらに近年では布 製のものも安価になっており,現実的な選択肢となり得る。

まず普通紙は、カラー印刷時の発色が悪く、また写真な どのベタ塗り時に紙に凹凸が出来ることが多い。さらに、 運搬用に巻き取った場合にシワになりやすい,会場で画鋲 を用いて掲示した場合に破れやすいなどの難点があるため, あまり推奨できない。これに対し光沢紙は取り扱いが容易 で,かつ最善の発色が得られるが,会場の光源の位置によっ てはポスター面に反射して見づらい場合もあるので注意が 必要である。安全を見越すのであれば,半光沢か微光沢あ るいは絹目の用紙を選択する。

紙厚については,厚さが異なっても表面処理が同じであ れば印刷品質は同等であるが,厚手の紙は高価で重い上に 運搬中の巻き癖が取れにくい。一日限りのポスター発表で あれば薄手の紙で充分であることがほとんどである。

布系の用紙は、いわゆる「布」の質感を持つクロス素材 から比較的堅め素材の不織布まで、さまざまな種類が発売 されている。一般に堅めの不織布に近いほど白色度が高く 発色が良いが、折り曲げたときに角がシワになりやすい傾 向にあるようである。残念ながら本稿執筆時点の製品では 発色と可搬性はトレードオフであるようであるので、実際 にサンプルを取り寄せて試してから印刷するようにしたい。

いずれの用紙を用いる場合も、印刷時にプリンタドライ バで正しい用紙を選択することが重要である。プリンタド ライバは選ばれた用紙種別によってインクの吐出量や乾燥 時間などを調整しており、この設定を誤れば所望の品質が 得られない。

### 7. まとめ

ここまで、日本語でのポスター制作のために必要な知識 について述べてきた。これらは是非とも知っておいて頂き たい事項ばかりである。

しかし、何よりも第一に大切なことは、できる限り美し くわかりやすいポスターをつくろうという心構えと、その ためのスケジュール管理である。充分に手間暇を掛けて作 り込まれたポスターは、技術がどうであれその心意気が閲 覧者には伝わるはずである。そして、その「手間暇を掛け る」方向性を見失わないために本稿を活用して頂き、ポス ター会場で活発な議論をおこなうための一助として頂けれ ば幸いである。

#### 謝辞

本稿執筆にあたり貴重なコメントを下さった国立情報学 研究所の松村冬子氏,本校国語科(初稿執筆時)の舟見一 哉氏に謝意を表す。

#### 参考文献

- [1] 小宮山博史, "日本語活字ものがたり," 誠文堂新光社 (東 京, 2009).
- [2] 鈴木広光, "かなの歴史," +DESIGNING, Vol. 07 (2007).
- [3] 長谷芳樹, "日本語書字の多様性と日本語を扱う技術 ~ 漢字の伝来から現代の日本語入力まで~,"神戸市立工業 高等専門学校 総合情報センター広報 22 (2010) pp. 15-20.
- [4] (社)日本グラフィックデザイナー協会教育委員会編,
  "VISUAL DESIGN 2: Typography & Symbol Mark,"六 曜社 (東京, 1993).
- [5] 田名網敬一・松本俊夫, "イラストレーションの展開とタ イポグラフィの領域,"京都造形芸術大学 (京都, 1998).
- [6] 小宮山博史他, "真性活字中毒者読本,"柏書房 (東京, 2001).
- [7] 大崎善治, "タイポグラフィの基本ルール," ソフトバン ククリエイティブ (東京, 2010)
- [8] 森下浩司, "M<sup>+</sup> FONTS," http://mplus-fonts.sourceforge.jp/.
- [9] リコー, "「MSゴシック」、「MS明朝」についてのお話," http://www.ricoh.co.jp/font/related\_info/knowledge/ fontknowledge01.html.
- [10] "Inkscape Administrators" team, "Inkscape 自由に描く。," http://inkscape.org/.
- [11] Microsoft, "Microsoft Expression Design 4 (Free Version)," http://www.microsoft.com/en-us/download/ details.aspx?id=36180.
- [12] 『デザインの現場』編集部編,"文字大全一雑誌・書籍・広告・パッケージ,"美術出版社 (東京, 2002).
- [13] SourceForge, "Source Han Sans," http://sourceforge.net/adobe/source-han-sans/.
- [14] 自家製フォント工房, "源真ゴシック (げんしんゴシック)," http://mm.xvs.jp/font/genshin/.
- [15] itouhiro, "MigMix フォント:M+とIPAの合成フォント," http://mix-mplus-ipa.sourceforge.jp/migmix/.
- [16] 池田紘一他, "光技術と照明設計," 電気学会 (東京, 2004).
- [17] The GIMP Team, "GIMP The GNU Image Manipulation Program," http://www.gimp.org/.

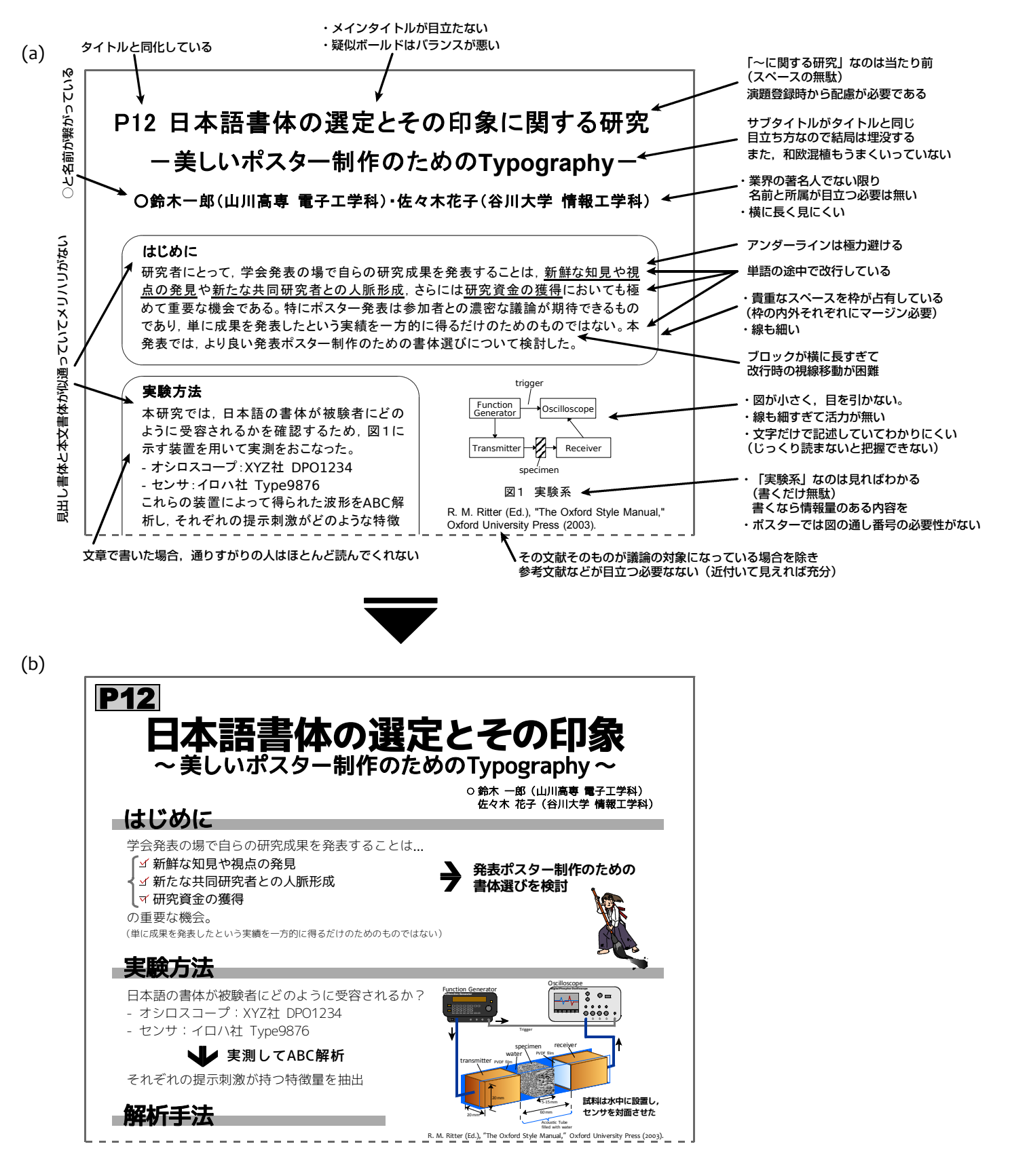

図1: 典型的なポスターの仮想例。比較的小型のポスターを想定して作成した。(a)ではMS ゴシックを中心に、枠線な どを用いて一見シンプルに組んでいるのに対し、(b)では(a)から基本構成や記載内容は変更せずに単一のフォントファ ミリーのみを用いて組んでみた。もちろんここからさらに記載内容の取捨選択、色使いやレイアウト、各所のアイコ ン等を工夫すればさらなる改善が可能である。(a)の方が誠実な印象を与える可能性もあるが、(b)の方が目を引く可能 性が高い。(和文の使用フォント: (a) MS Pゴシック (b) M<sup>+</sup> 2c heavy, regular, medium, light)